# Configura prenotazione licenze permanente su CSRv - Attivazione licenza offline

### Sommario

Introduzione Prerequisiti Requisiti Componenti usati Premesse Configurazione Verifica Soluzione alternativa

## Introduzione

In questo documento viene descritto come attivare le licenze CSRv con il metodo offline di prenotazione permanente delle licenze (PLR).

# Prerequisiti

Presupponendo che un CSRv sia ospitato in un ambiente virtuale.

#### Requisiti

Cisco raccomanda la conoscenza dei seguenti argomenti:

- Accesso da console a CSRv
- Smart Account/account virtuale
- Acquistare le licenze o i privilegi necessari per aggiungere le licenze

#### Componenti usati

Il riferimento delle informazioni contenute in questo documento è CSR1000v 17.3.3.

Le informazioni discusse in questo documento fanno riferimento a dispositivi usati in uno specifico ambiente di emulazione. Su tutti i dispositivi menzionati nel documento la configurazione è stata ripristinata ai valori predefiniti. Se la rete è operativa, valutare attentamente eventuali conseguenze derivanti dall'uso dei comandi.

#### Premesse

Spesso su un cloud pubblico o quando si esegue il test, è necessario testare l'installazione che richiede un throughput superiore a 1 Mbps. Il throughput di prova predefinito di CSR1000v è

limitato a 1 Mbps.

Nel documento viene inoltre illustrata una soluzione per copiare il codice di autorizzazione in cui il trasferimento di file è limitato o non disponibile.

## Configurazione

Passaggio 1. Decidere sulle licenze

Fare riferimento al collegamento;

https://www.cisco.com/c/en/us/td/docs/routers/csr1000/software/configuration/b\_CSR1000v\_Confi guration\_Guide/b\_CSR1000v\_Configuration\_Guide\_chapter\_01000.html#con\_1055118 e selezionare la tabella 4. in guesto collegamento "Cisco CSR 1000v Network Stack Licenses". Scegliere o acquistare la licenza desiderata.

Per questa guida, scegliere CSR-500M-AX. La differenza tra ciascun pacchetto e ciascun livello è individuata qui;

https://www.cisco.com/c/en/us/td/docs/routers/csr1000/software/configuration/b\_CSR1000v\_Confi guration Guide/b CSR1000v Configuration Guide chapter 01000.html#con 993810

Mappatura licenza basata su pacchetto Pacchetto di licenze CSR 1000v o Cisco ISRv Pacchetto di licenze Cisco DNA Caratteristiche principali della rete IP Base, sicurezza

APPX. AX

Vantaggio della rete

Mappatura delle licenze in base al throughput

Velocità effettiva Livello 10 Mbps Livello 0 (T0) 50 Mbps, 100 Mbps Livello 1 (T1) 250 Mbps, 500 Mbps, 1 Gbps Livello 2 (T2) 2,5 Gbps, 5 Gbps, 10 Gbps Livello 3 (T3)

Passaggio 2. Aggiungere la licenza decisa allo smart account Passare a https://software.cisco.com/software/smart-licensing/activity.

Nota: Questo collegamento non è disponibile in base al privilegio dell'utente. Se il collegamento non è accessibile, inviare una richiesta di supporto e chiedere aiuto al team TAC/account.

Fare clic su Add Licenses. Cerca SKU licenza.

| P A https://software.cisco.com/software/smart-licensing/activity                                                                                                    |                                                                                                    |                                                                                                    |                     |              | = Q                            |
|----------------------------------------------------------------------------------------------------|----------------------------------------------------------------------------------------------------|----------------------------------------------------------------------------------------------------|---------------------|--------------|--------------------------------|
| Cisco Software Central                                                                                                    |                                                                                                    | aha)<br>cisco                                                                                                    | l i<br>D            |              |                                |
| Cisco Software Central > Smart Software Licensin<br>Smart Software Licensing<br>Alerts   Inventory   Convert to Smart Licensing<br>Activity<br>License Transactions Event Log | Add Licenses   License SKU:  Number to Add: Description: Virtual Account: License Term: Subscription Id: Notes: | CSR-500M-AX<br>L-CSR-500M-AX=<br>L-CSR-500M-AX-3Y=<br>L-CSR-500M-AX-T=<br>L-CSR-500M-AX-1Y=<br>L-CSR-500M-AX-3S=<br>L-CSR-500M-AX-1S= | 60 Days             | ×            | Cisco<br>Feedba                |
| Add Licenses                                                                                                    |                                                                                                    |                                                                                                    |                     |              | virtual Account or Order Numbe |
| Transaction Date License SKU                                                                                                    |                                                                                                    |                                                                                                    |                     |              | Action                         |
| 2022-May-12 23:05:58 L-CSR-500M-AX=                                                                                                    |                                                                                                    |                                                                                                    | Apply & Close Apply | Cancel       | Remove Lie                     |
| 2022-May-12 20:23:53 L-CSR-250M-STD=                                                                                                    | CSR 1KV IP B Z                                                                                                  | 1 2023-May-27 (Term)                                                                                                    | Amod Devices        | Manual Entry | Remove Lie                     |
| 2022-May-12 20:17:46 L-CSR-250M-A2                                                                                                    | CSR 1KV AX 250M                                                                                                 | -1 2022-Jul-11 (Demo)                                                                                                    | Amod Devices        | Manual Entry |                                |

Passaggio 3. Abilitare la prenotazione intelligente e generare il codice richiesta Accedere a CSRv e configurare queste configurazioni per abilitare la prenotazione intelligente.

Branch\_WAN(config)#license smart enable Branch\_WAN(config)#license smart reservation
Genera codice richiesta.

Branch\_WAN#license smart reservation request all Enter this request code in the Cisco Smart Software Manager portal: UDI: PID:CSR1000V,SN:91T54Q\*\*\*3W Request code: CB-ZCSR1000V:91T54Q\*\*\*W-AB5n\*\*\*t-5E

#### Passaggio 4. Genera codice di autorizzazione

Passare a <u>https://software.cisco.com/software/smart-licensing/inventory</u>. Selezionare l'account virtuale appropriato e fare clic su **Prenotazione licenza**.

| Cisco Software Central > Smart Software Licensing<br>Smart Software Licensing |               |                  |                        |              |                  | d                 | Cisco H           |
|-------------------------------------------------------------------------------|---------------|------------------|------------------------|--------------|------------------|-------------------|-------------------|
| Alerts Inventory Convert to Smart Licensing R                                 | teports Prefe | erences   On-Pre | am Accounts   Activity | 1            |                  |                   |                   |
| Virtual Account: Amod Devices -                                               |               |                  |                        |              |                  |                   |                   |
| General Licenses Product instances                                            | Event Log     | 3                |                        |              |                  | В                 | y Name   By Tag   |
| Available Actions - Manage Licens                                             | ie Tags       | License Reserva  | ition                  | Show Licer   | ise Transactions | Search by License | Advanced Search - |
| License                                                                       | Billing       | Purchased.       | In Use                 | Substitution | Balance          | Alerts            | Actions           |
| ● CSR 1KV IP BASE 250M                                                        | Prepaid       | 1                | 1<br>(1 Reserved)      | -            | 0                |                   | Actions -         |
| ● CSR 1KV AX 500M                                                             | Prepaid       | 20               | 0                      | -            | +20              |                   | Actions -         |
| ASAv30 Standard - 2G                                                          | Prepaid       | 23               | 3                      |              | +20              |                   | Actions -         |

Seguire la procedura guidata.

|                                                                                                    | STEP 2                                                                                                    | STEP 3                                                                                                    | STEP 4             |  |
|----------------------------------------------------------------------------------------------------|----------------------------------------------------------------------------------------------------|----------------------------------------------------------------------------------------------------|--------------------|--|
| Enter Request Code                                                                                                    | Select Licenses                                                                                                    | Review and Confirm                                                                                                    | Authorization Code |  |
| You can reserve licenses for<br>You will begin by generating<br>To learn how to generate this<br>Once you have generated th<br>1) Enter the Reservation<br>2) Select the licenses to<br>3) Generate a Reservation<br>4) Enter the Reservation | product instances that cannot conne<br>a Reservation Request Code from th<br>code, see the configuration guide fo<br>e code:<br>Request Code below<br>be reserved<br>in Authorization Code<br>Authorization Code on the product in | ct to the Internet for security reasons.<br>e product instance.<br>r the product being licensed.<br>stance to activate the features |                    |  |
| Reservation Request Code                                                                                                    | .5E                                                                                                    |                                                                                                    |                    |  |
| CB-ZCSR1000X:91754                                                                                                    | 2004                                                                                                    |                                                                                                    |                    |  |
| CR-2CSR1000V.91154                                                                                                    | 2004                                                                                                    |                                                                                                    |                    |  |

#### Smart License Reservation

| STEP 1 🗸                                                                                                    | STEP 2<br>Select Licenses                                            | STEP 3<br>Review and Confirm       | STEP 4      | Code      |           |         |
|----------------------------------------------------------------------------------------------------|----------------------------------------------------------------------|------------------------------------|-------------|-----------|-----------|---------|
| Product Instance Detai                                                                                                    | ils                                                                  |                                    |             |           |           |         |
| Product Type:<br>UDI PID:<br>UDI Serial Number:<br>Licenses to Reserve<br>In order to continue, ensure that<br>Reserve a specific license | CSR1KV<br>CSR1000V<br>91T54<br>you have a surplus of the licenses yo | u want to reserve in the Virtual A | ccount.     |           |           |         |
| License                                                                                                    |                                                                      | E                                  | Expires     | Purchased | Available | Reserve |
| CSR 1KV AX 500M                                                                                                    |                                                                      |                                    | 2027-Apr-16 | 20        | 19        | 1       |
|                                                                                                    |                                                                      |                                    |             |           |           |         |
|                                                                                                    |                                                                      |                                    |             |           |           | Cancel  |

| STEP V                                                                                                    | STEP 2 V                                                                                                    | STEP 3 V                                                                                                    | STEP 4                                                                                                    |                                                                                                    |                                                                                                    |
|----------------------------------------------------------------------------------------------------|----------------------------------------------------------------------------------------------------|----------------------------------------------------------------------------------------------------|----------------------------------------------------------------------------------------------------|----------------------------------------------------------------------------------------------------|----------------------------------------------------------------------------------------------------|
| Enter Request Code                                                                                                    | Select Licenses                                                                                                    | Review and Confirm                                                                                                    | Authorization Code                                                                                                    |                                                                                                    |                                                                                                    |
| The Reservation Authoriza                                                                                                    | ation Code below has been generat                                                                                                    | ed for this product instance. Enter this                                                                                  | code into the Smart Licensing setting                                                                                                    | is for the product, to e                                                                                                    | enable the licensed feature                                                                                              |
|                                                                                                    |                                                                                                    |                                                                                                    |                                                                                                    |                                                                                                    |                                                                                                    |
| Product Instance Details                                                                                                    | S                                                                                                    |                                                                                                    |                                                                                                    |                                                                                                    |                                                                                                    |
| Product Type:                                                                                                    | CSR1KV                                                                                                    |                                                                                                    |                                                                                                    |                                                                                                    |                                                                                                    |
| UDI PID-                                                                                                    | CSR1000V                                                                                                    |                                                                                                    |                                                                                                    |                                                                                                    |                                                                                                    |
| CONTEND:                                                                                                    |                                                                                                    |                                                                                                    |                                                                                                    |                                                                                                    |                                                                                                    |
| UDI Serial Number:                                                                                                    | 91T54                                                                                                    |                                                                                                    |                                                                                                    |                                                                                                    |                                                                                                    |
| UDI Serial Number:                                                                                                    | 91754                                                                                                    |                                                                                                    |                                                                                                    |                                                                                                    |                                                                                                    |
| UDI Serial Number:<br>Authorization Code:                                                                                                    | 91754                                                                                                    |                                                                                                    |                                                                                                    |                                                                                                    |                                                                                                    |
| UDI Serial Number:<br>Authorization Code:<br><specificplr><authorizationco< td=""><td>91T54</td><td>rsion&gt;<pid>45062b1</pid></td><td>√piid&gt;<timestamp></timestamp></td><td>1652411011165<td>estamp&gt;<entitlements></entitlements></td></td></authorizationco<></specificplr>                      | 91T54                                                                                                    | rsion> <pid>45062b1</pid>                                                                                                 | √piid> <timestamp></timestamp>                                                                                                    | 1652411011165 <td>estamp&gt;<entitlements></entitlements></td>                                                                                                    | estamp> <entitlements></entitlements>                                                                                    |
| UDI Serial Number:<br>Authorization Code:<br><specificplr><authorizationcode:<br>utilizerial.pregid.2014.</authorizationcode:<br></specificplr>                                                                                                    | 91T54<br>ode> <flag>A</flag> <version>C05.com.cisco.ax_500M.1.0_66e107</version>                                                                                                    | rsion> <piid>45062b<br/>95-16<br/>CED 11/ AV 5004/cidicalardian</piid>                                                    | :/piid> <timestamp><br/>tag&gt;<count>1</count><startdate>203</startdate></timestamp>                                                                                                    | 165241101116512-May-12 UTC-/star                                                                                                    | estamp> <entitlements><br/>1Date&gt;<enddate<br>periotice/Day / by description</enddate<br></entitlements>               |
| UDI Serial Number:<br>Authorization Code:<br><specificplr><authorizationcode:<br><entilement><tap>regid.2014.<br/>UTC<licensetype><br/></licensetype></tap></entilement>&lt;</authorizationcode:<br></specificplr>                                                                                        | 91T54<br>ode> <flag>A</flag> <version>C05.com.cisco.ax_500M.1.0_66e107<br/>TERM<displayname<br>/authorizationCode&gt;</displayname<br></version>                                                  | rsion> <piid>45062b<br/>95-16 2<!--<br-->&gt;&gt;CSR 1KV AX 500M</piid>                                                   | /piid> <timestamp><br/>tag&gt;<count>1</count><stardate>202<br/><tagdescription>CSR 1KV AX 500M&lt;</tagdescription></stardate></timestamp>                                                                                                    | 165241101116522-May-12 UTC/tagDescription> <sub< td=""><td>estamp&gt;<entitlements><br/>1Date&gt;<enddate<br>bscription1D&gt;</enddate<br></entitlements></td></sub<> | estamp> <entitlements><br/>1Date&gt;<enddate<br>bscription1D&gt;</enddate<br></entitlements>                             |
| UDI Serial Number:<br>Authorization Code:<br><specificplr><authorizationco<br><entitlement><tag>regid.2014-<br/>UTC<licensetype><br/><signature>MEYCIQCOjRogPO<br/></signature></licensetype></tag></entitlement></authorizationco<br></specificplr>                                                      | 91T54<br>ode> <flag>A<flag><version>C05.com.cisco.ax_500M,1.0_66e107<br/>TERM</version></flag></flag>                                                                                             | rsion> <piid>45062b1<br/>95-16 2<n<br>&gt;CSR 1KV AX 500M<br/>.IHHiyo+2w9AnECNonj/</n<br></piid>                          | :/piid> <timestamp><br/>tag&gt;<count>1</count><startdate>20;<br/><tagdescription>CSR 1KV AX 500M<br/>WX7minYhBkfMQPvPcfxvn/YK<td>1652411011165t2-May-12 UTC/tagDescription&gt;<sut<br>nature&gt;<udi>P:CSR1</udi></sut<br></td><td>estamp&gt;<entitlements><br/>tDate&gt;<enddate<br>scriptionID&gt;000V,S:91T54QSDQ3W<!--</td--></enddate<br></entitlements></td></tagdescription></startdate></timestamp> | 1652411011165t2-May-12 UTC/tagDescription> <sut<br>nature&gt;<udi>P:CSR1</udi></sut<br>                                                                               | estamp> <entitlements><br/>tDate&gt;<enddate<br>scriptionID&gt;000V,S:91T54QSDQ3W<!--</td--></enddate<br></entitlements> |
| UDI Serial Number:<br>Authorization Code:<br><specificplr><authorizationcode:<br><sentilement><tap>regid.2014.<br/>UTC<licensetype><br/>&lt;<br/><signature>MEYCIQCOjRogPC<br/></signature></licensetype></tap></sentilement></authorizationcode:<br></specificplr><br>To learn how to enter this code. s | 91T54<br>ode> <flag>A</flag> <version>C05.com.cisco.ax_500M.1.0_66e107<br/>TERM<displayname<br>/authorizationCode&gt;<br/>34<br/>see the conflouration quide for the p</displayname<br></version> | rsion> <piid>45062b<br/>95-16 2<!--<br-->&gt;&gt;CSR 1KV AX 500M<br/>IHHiyo+2w9AnECNonj/<br/>roduct being licensed</piid> | :/piid> <timestamp><br/>tag&gt;<count>1</count><startdate>203<br/><tagdescription>CSR 1KV AX 500M&lt;<br/>WWX7minYhBkfMQPvPcfxvn/YK<td>1652411011165t2-May-12 UTC/tagDescription&gt;<sub<br>nature&gt;<udi>P:CSR1</udi></sub<br></td><td>estamp&gt;<entitlements><br/>1Date&gt;<enddate<br>bscriptionID&gt;000V,S:91T54QSDQ3W</enddate<br></entitlements></td></tagdescription></startdate></timestamp>      | 1652411011165t2-May-12 UTC/tagDescription> <sub<br>nature&gt;<udi>P:CSR1</udi></sub<br>                                                                               | estamp> <entitlements><br/>1Date&gt;<enddate<br>bscriptionID&gt;000V,S:91T54QSDQ3W</enddate<br></entitlements>           |

Prendere nota del codice o scaricarlo come file.

Smart License Reservation

Passaggio 5. Installare il codice di autorizzazione.

Trasferire il file in CSRv e seguire il comando mostrato per attivare CSRv per la velocità effettiva acquistata.

Branch\_WAN#license smart reservation install file bootflash:auth.lic % use 'platform hardware throughput level MB' CLI to request throughput license Reservation install file successful Last Confirmation code UDI: PID:CSR1000V,SN:91T54\*\*\*3W Confirmation code: 3c3\*\*c2 Branch\_WAN# Modificare il throughput al livello di licenza di acquisto appropriato.

Branch\_WAN(config)#platform hardware throughput level MB 500 Branch\_WAN(config)# \*May 13 03:28:47.159: %SMART\_LIC-5-SLR\_IN\_COMPLIANCE: The entitlement regid.2014-05.com.cisco.ax\_500M,1.0\_66e10795-1655-4d32-81c4-7d34821c7412 in use on this device is authorized \*May 13 03:28:47.162: %VXE\_THROUGHPUT-6-LEVEL: Throughput level has been set to 500000 kbps

## Verifica

#### Verificare la licenza.

#### Soluzione alternativa

Utilizzare questa soluzione nel caso non sia possibile spostare il file o incollare completamente il codice di autorizzazione. Il terminale Cisco ha un limite di larghezza fisso che può causare il troncamento del codice di autorizzazione. Utilizzare la soluzione alternativa come illustrato.

Evitare spazi vuoti o nuove righe. Dividere il codice di autorizzazione in quattro sessioni con un massimo di 200 caratteri.

Branch\_WAN#tclsh puts [open "bootflash:auth.lic" w+] { } tclquit Branch\_WAN#more bootflash:auth.lic